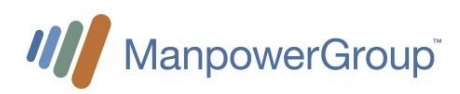

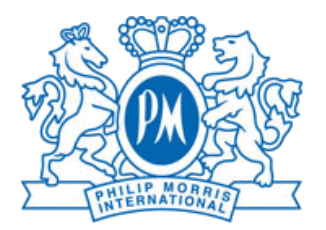

# Manuel

## Pour collaborateurs temporaires Manpower

A destination des employés temporaires au sein de Philip Morris en Suisse

Document

| Auteur | Description | Date       | Version |
|--------|-------------|------------|---------|
| AA     | version FR  | 30.08.2022 | 1.0     |
| LGIM   | version FR  | 04.09.2024 | 2.0     |
|        |             |            |         |
|        |             |            |         |
|        |             |            |         |

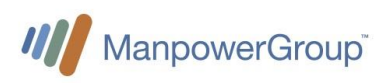

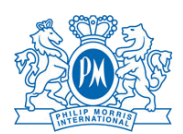

### Contenu

### Table des matières

| 1  |     | Déta  | ils de contacts pour Manpower                                                | 2 |
|----|-----|-------|------------------------------------------------------------------------------|---|
| 2  |     | Onbo  | parding PMI                                                                  | 3 |
| 3  |     | Saisi | ir vos heures de travail dans Fieldglass                                     | 3 |
|    | 3.  | 1     | Accéder à votre compte Fieldglass :                                          | 3 |
|    | 3.2 | 2     | Page d'accueil Fieldglass                                                    | 4 |
|    | 3.: | 3     | Saisie des heures travaillées                                                | 4 |
|    | 3.4 | 4     | Saisie des heures travaillées par corps métier                               | 5 |
|    |     | 3.4.1 | Catégories d'heures à disposition dans Fieldglass par corps métier           | 5 |
|    |     | 3.4.2 | Rapport d'heures pour des postes en « heures de journée »                    | 6 |
|    |     | 3.4.3 | Rapport d'heures pour collaborateurs qui travaillent en « horaire d'équipe » | 6 |
|    | 3.  | 5     | Approbation des rapports d'heures                                            | 7 |
| 4  |     | Sour  | nettre une note de frais                                                     | 7 |
|    | 4.  | 1     | Charte concernant les voyages et frais associés                              | 8 |
| 5  |     | Paie  | ment du salaire                                                              | 8 |
|    |     | 5.1.1 | Paiement                                                                     | 8 |
|    |     | 5.1.2 | Salaire brut et salaire de base                                              | 8 |
| 6  |     | Dem   | ande de vacances                                                             | 8 |
| 7  |     | Décla | aration d'une maladie ou d'un accident                                       | 9 |
| 8  |     | Dem   | ande d'absences spéciales                                                    | 9 |
| 9  |     | Tem   | ptraining1                                                                   | 0 |
| 10 | )   | Cais  | se de pension1                                                               | 0 |
| 11 |     | Fin d | le mission1                                                                  | 2 |
|    | 10  | ).1   | Période de préavis1                                                          | 2 |
|    | 10  | ).2   | Processus de sortie                                                          | 2 |
|    | 10  | ).3   | Fermeture de votre compte1                                                   | 3 |

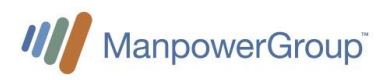

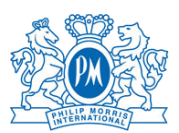

### 1 Détails de contacts pour Manpower

#### Pour Lausanne :

| •             | Adresse e-mail principale :<br>Conseillers Manpower :                                    | pm.lausanne@manpower.ch<br>arthur.attal@manpower.ch<br>laura.gimenez@manpower.ch    | +41 58 307 23 17<br>+41 58 307 26 36 |
|---------------|------------------------------------------------------------------------------------------|-------------------------------------------------------------------------------------|--------------------------------------|
| •             | Bureau sur place :                                                                       | Rhodanie 08. F 021                                                                  |                                      |
| <u>Pour N</u> | euchâtel :                                                                               |                                                                                     |                                      |
| •             | Adresse e-mail principale :<br>Conseillers Manpower :<br>Marisa Silva<br>Suzana Sorrenti | pm.neuchatel@manpower.ch<br>marisa.silva@manpower.ch<br>suzana.sorrenti@manpower.ch | +41 58 307 23 61<br>+41 58 307 23 74 |
| •             | Bureau sur place :                                                                       | Moulin Sud M0104                                                                    |                                      |
| <u>Pour "</u> | QOS Experts":                                                                            |                                                                                     |                                      |

| • | Conseille | er Manpower : |                             |                  |
|---|-----------|---------------|-----------------------------|------------------|
|   | 0 A       | Arthur Attal  | mercedes.garcia@manpower.ch | +41 58 307 23 17 |

#### Managers pour les deux sites :

| • | Onsite manager<br>Andrea Nouri   | andrea.nouri@manpower.ch  | +41 58 307 23 63 |
|---|----------------------------------|---------------------------|------------------|
| • | Program manager<br>Gessica Menin | gessica.menin@manpower.ch | +41 79 520 03 88 |

#### Heures de travail :

- Lundi à Vendredi, de 8h00 à 18h00
- En cas d'urgence en dehors des heures régulières, veuillez contacter Andrea Nouri

#### Permanence hebdomadaire pour la production (Neuchâtel) :

- Jeudi, de 13h à 14h30 devant l'entrée principale de la Production
- Tous les derniers mardis de chaque mois devant les Speedgates, près de la sculpture du Dragon (Cube) de 13h à 14h30

#### Support Fieldglass

Pmifgsupport@manpower.ch

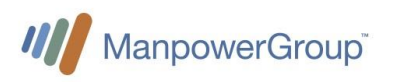

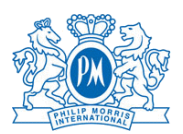

### 2 Onboarding PMI

Une fois le processus d'entrée administrative avec Manpower terminé, les nouveaux collaborateurs doivent terminer leur entrée chez Philip Morris :

- Portail Onboarding PMI :
  - o https://pmicloud.sharepoint.com/sites/RefPCHub
- Lien directe aux matériels d'Onboarding :
  - <u>https://pmicloud.sharepoint.com/sites/RefPCHub/SitePages/Onboarding-Product-</u> <u>Catalogue.aspx</u>

Le matériel d'Onboarding est hébergé par l'organisation « People & Culture » de Philip Morris.

### 3 Saisir vos heures de travail dans Fieldglass

Sur une base mensuelle, les travailleurs doivent saisir leurs heures de travail effectives dans Manpower Fieldglass.

# La soumission du temps de travail doit être réalisée au plus tard avant le dimanche soir.

#### 3.1 Accéder à votre compte Fieldglass :

- <u>https://www.fieldglass.eu</u>
- Un e-mail avec votre accès Fieldglass et vos informations de connexion vous sera envoyé par Manpower avant que vous ne commenciez votre mission. La première fois que vous vous connectez, vous devrez créer votre mot de passe, login et insérer votre security ID.

| Login SAP Fieldglass 📢                                                                                                    | <b>N</b>                                                                                                    |                                                                                                    |
|----------------------------------------------------------------------------------------------------|----------------------------------------------------------------------------------------------------|----------------------------------------------------------------------------------------------------|
|                                                                                                    | SADY Fieldglass Beta Mode                                                                                       | 1. Registration Email:                                                                                                    |
| Invitation to join the SAP Fieldglass system                                                                                                    | Create Your Account                                                                                             | Registration email will be sent from                                                                                                    |
| For fieldglass@fgyms.eu<br>To ● Lauren O'Brien                                                                                                    | Basic Information                                                                                               | Fieldglass@fgvms.eu<br>Note: Check <u>your junk</u> /spam mail if<br><u>you</u> do not <u>receive</u> a registration                                                                                                    |
| In there are process with now this message is displayed, click here to view it in a web browser.                                                                                                    |                                                                                                    | email                                                                                                    |
|                                                                                                    | Already have an SAP Fieldglass account? Select here to link this job to your existing a                         | 2. Company and Supplier Name:                                                                                                    |
| terilitation and                                                                                                    | First Name Last Name                                                                                            | supplier are correct                                                                                                    |
| Please reade your account with SAD Fais/Homes. Her reported management system used<br>by Philip Media Merris International and Mangower CH ou need to do is select the botton<br>below and floring international and Mangower CH out need to do is select the botton<br>expenses!<br>Create Your Account<br>This negistration invite will expire on 20/11/2023.<br>Not Smith, Sally? Select on your email client's Forward botton to forward this message to<br>Sally. | Votoriar's Personal Email* votorar genat.com Mobile Number Country Coder (optional) v Security 10* ROFE00012234 | <ol> <li>Create Your Account: if all<br/>information is correct, click the<br/>create your account button.</li> <li>Registration expiration date:<br/>Your registration link expires after a<br/>certain date, ensure you complete<br/>the registration process <u>before</u> the<br/>expiration date</li> <li>Click Here: this button is another<br/>way to create register</li> </ol> |
| Select on the link below (or copy/paste into your web browser) to register.                                                                                                    | Login Details                                                                                                   | 6. Email: enter the email address                                                                                                    |
| Click here                                                                                                    | Desired Username*                                                                                               | notifications (private one is required)                                                                                                    |
|                                                                                                    | Roger_Federer                                                                                                   | security ID. If you have issues with<br>your security ID, contact us.                                                                                                    |
|                                                                                                    | resovers                                                                                                    | 8. Login: Click login to finish<br>registering.                                                                                                    |
|                                                                                                    | Re-enter Password*                                                                                              |                                                                                                    |
|                                                                                                    | ······                                                                                                    |                                                                                                    |

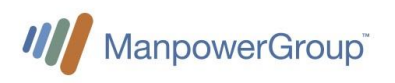

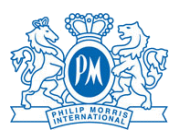

### 3.2 Page d'accueil Fieldglass

La page principale de Fieldglass vous donne un aperçu de vos rapports d'heures en cours. Vous devez cliquer sur le rapport d'heure et aurez ainsi accès aux détails du rapport à compléter.

| lome                                                             | Welcome Roger F                                                                                                    | ederer                                                                                                    |                                                                  |                                         |                                      |
|------------------------------------------------------------------|----------------------------------------------------------------------------------------------------|----------------------------------------------------------------------------------------------------|------------------------------------------------------------------|-----------------------------------------|--------------------------------------|
| ily Items >                                                      | Create Expense Sheet                                                                                                    | Submit Absence                                                                                                    | What's New in SAP Fieldglass                                     | ×                                       |                                      |
| Time & Expense >                                                 | (+ 0                                                                                                    | 6+                                                                                                    | Discover new features and enhancements available with a release. | Go Now!                                 |                                      |
| Activity Items                                                   | L (5)                                                                                                    |                                                                                                    | ть-Do (3)                                                        |                                         |                                      |
| Absence                                                          |                                                                                                    |                                                                                                    | Assignment: CH - Assistant                                       |                                         | Company: Philip Morris International |
| Create                                                           |                                                                                                    |                                                                                                    | Time Spert                                                       |                                         |                                      |
|                                                                  |                                                                                                    |                                                                                                    | Complete Time Sheet                                              | PMITLTS00000992 (PMITLWK00000069)       | 13/05/2024 - 19/05/2024              |
|                                                                  |                                                                                                    |                                                                                                    | Time Sheet<br>Complete Time Sheet<br>Item overdue for 4 days     | ID<br>PMITLTS0000991 (PMITLWK0000069)   | Period<br>06/05/2024 - 12/05/2024    |
|                                                                  |                                                                                                    |                                                                                                    | Time Sheet<br>Complete Time Sheet<br>the overdue for 11 days     | ID<br>PMITLTS00000990 (PMITLWK00000069) | Period<br>29/04/2024 - 05/05/2024    |
|                                                                  |                                                                                                    |                                                                                                    |                                                                  |                                         | Don't see your Time Sheets?          |
| 1. We<br>ap<br>2. Wo<br>tha<br>3. Tim<br>4. Vie<br>pre<br>5. Crr | Elcome Worker Name:<br>bear in the top <u>left hand</u><br>orker Items To-Do: Thi<br>It require your attention<br>nesheet Period: Note<br>e sheet pending to be e<br>with Timesheets: View t<br>vious date<br>eate: Create expense s<br>fille: Click to view your | Your name will<br>corner<br>s is a list of items<br>the date for each<br>completed<br>imesheets from a<br>sheet from here<br>confile and set |                                                                  |                                         |                                      |

#### 3.3 Saisie des heures travaillées

En fonction de votre mission et de vos conditions de travail, vous aurez différentes catégories d'heures et types de suppléments :

• Heures normales

•

- Heures effectivement passé à son poste de travail ou en déplacement justifié
- Heures « travail par équipe »
- Heures de déplacement, si vous voyagez pour affaires
- Prime / Premium, pour les compensations spéciales telles que les *ABCD Award equivalent* ou une prime annoncée à l'avance par *l'Engagement manager* (voir 3.4.1)
- Repas pour les Field position et les « experts IQOS » (voir 3.4.1)

Voici les détails concernant les différentes compensations :

- Heures supplémentaires (25%) pour des postes en « heures de bureau »
  - Les heures supplémentaires sont enregistrées si le temps de travail dépasse plus de 45 heures par semaine ou 9.5 heures par jour
- Supplément 30% pour les heures supplémentaires des collaborateurs qui travaillent en équipe (tôt et tard) ; toute heure de travail plus longue que le planning d'équipe
- Supplément 50% pour le travail le dimanche ou des jours fériés (dimanches non applicables si travail en équipe)
- Compensation 25% pour le travail de nuit irrégulier (après 22h30 / avant 05h30) (25% pas applicable si vous travaillez régulièrement de nuit)
- Supplément 100% pour les heures supplémentaires des collaborateurs travaillant en équipe de nuit ; toute heure de travail plus longue que le planning d'équipe prévu.

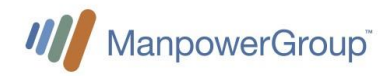

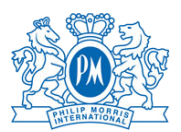

#### 3.4 Saisie des heures travaillées par corps métier

#### 3.4.1 Catégories d'heures à disposition dans Fieldglass par corps métier

Pour chaque jour, indiquer le **nombre total** d'heures de travail effectif indépendamment des autres types de compensation (travail en équipe et compensation de nuit).

#### Heures de déplacement

Saisissez le total des heures de travail effectives dans cette catégorie <u>au lieu</u> des « Heures normales » uniquement si vous voyagez pour raison professionnelles. Cela doit être convenu au préalable avec votre superviseur ( cela ne comprend pas les heures de trajet depuis votre domicile sur votre lieu de travail. )

#### Raisons d'absence

Ajouter dans la case commentaire sur Fieldglass la raison de votre absence (Vacances, maladies, accident, congé maternité...)

| Maladie, Accident, Maternité |
|------------------------------|
| Militaire, protection civile |
| Autres                       |
| Non payé                     |
| Vacances                     |

- Congés militaires, sans solde et vacances absences doivent être discuté au préalable avec votre superviseur
  - Maladie, accident, maternité doivent être signalés à Manpower dans les plus brefs délais et peuvent être remplis ultérieurement.
- Autres : Concerne les jours d'absence payés  $\rightarrow$  voir section 8

Merci de ne pas ajouter de pièce jointe ( certificat medical par exemple ) dans Fieldglass.

#### Prime / Premium

Ce champ est uniquement utilisé pour les compensations spéciales telles que les *ABCD award equivalent* ou tout autre type de bonus annoncé par *l'Engagement manager* et sont payés en même temps que le salaire.

#### <u>Repas</u>

Veuillez saisir les données manuellement :

Pour les personnes travaillant sur le terrain : CHF 30.-/jour (équivalent à 2 repas) Pour les IQOS expert et les Field sales expert : vous avez droit à CHF 3.-/heure travaillée dans la boutique ou dans un centre commercial - veuillez faire le calcul et inscrire le montant total sur la deuxième page des rapports d'heures.

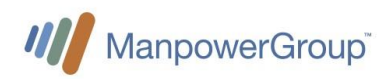

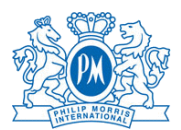

#### 4. Worker: Submit Timesheet My Items a<sup>0</sup> # 👳 1. Time & Expense: Select to access timesheet & I Time & Expense ets 🔇 expense options Time Sheets 📿 Timesheets: Select MB 2. to bring up list of pending timesheets Expense Sheet 13/05/2024 19/05/2024 12/05/2024 0.00 Activity Items 3. Timesheets: List of timesheets pending Create submission Click on Edit Select the shift 4. Actions v 5. (Standard/Time away on business/ Federer, Rog Morning/Afternoon /Night) 6. Daily Total: Enter hours worked and minutes. (ex. 8h 30m). 7 Weekly total 8. 9. Continue 85 Wed 95 D-1 11/5 Set Submit 65 B Mon 75 (B) Tue ars () Wed 95 Q Thu 105 🕲 Fri 115 🕲 Set 6 .... 8 h 0 m 10 h \_3 m 0 8 9

#### 3.4.2 Rapport d'heures pour des postes en « heures de journée »

Les compensations (heures supplémentaires, travail du dimanche / jour férié, travail de nuit) doivent être préalablement convenues avec votre superviseur.

#### 3.4.3 Rapport d'heures pour collaborateurs qui travaillent en « horaire d'équipe »

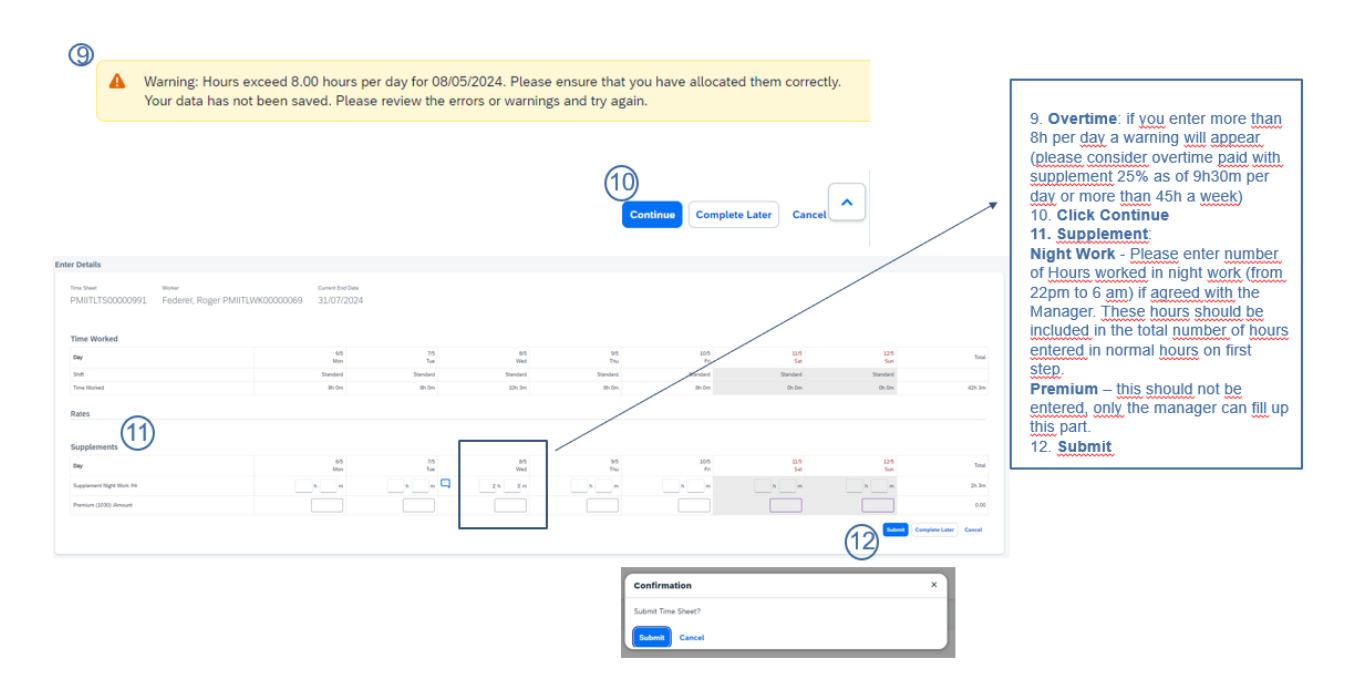

Les suppléments pour le travail de nuit et les heures supplémentaires sont calculés automatiquement. Vous ne devez rien saisir manuellement.

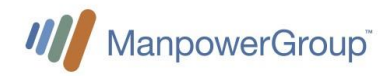

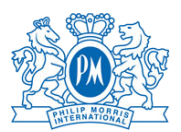

#### 3.5 Approbation des rapports d'heures

Votre rapport d'heures est approuvé par Coreadmin et votre supérieur.

Si votre rapport d'heures est rejeté par Coreadmin ou votre responsable, vous recevrez une notification vous invitant à soumettre à nouveau votre rapport d'heures.

Si votre rapport d'heures a été approuvé par votre responsable mais que vous devez le réviser, vous pouvez cliquer sur réviser et soumettre à nouveau votre rapport d'heures.

Manpower recommande une collaboration étroite entre vous et votre supérieur hiérarchique en ce qui concerne la soumission et l'approbation des heures de travail.

### 4 Soumettre une note de frais

| 5. Worker: Submit Expenses                                                                                                    |                                                 |                                                                |                             |                                               | <ol> <li><u>Create; from the Homepage click Create Expenses</u></li> <li><u>Click Here; if you don't see the expenses, type you're looking for, search for it here.</u></li> <li><u>Enter the Date of the expenses sheet</u></li> <li><u>Enter the Merchan's search for the Merchan's search for the Merc</u></li></ol> |
|----------------------------------------------------------------------------------------------------|-------------------------------------------------|----------------------------------------------------------------|-----------------------------|-----------------------------------------------|----------------------------------------------------------------------------------------------------|
| To add an Expense entry, click an Expense Code below                                                                                                    |                                                 |                                                                |                             |                                               | 5 Enter the total for the                                                                                                    |
| Don't see the Expense you're looking for in the list below? To find additional Expenses <u>Click Leve</u>                                                                                                    |                                                 |                                                                |                             |                                               | 5. Enter the total for the                                                                                                    |
| verse lander<br>lengen Handballistelle (d. Hausen (d. Hallister): Buffatter<br>forstallener<br>Anna Anna (d. Hallister): Buffatter<br>Anna Anna (d. Hallister): Buffatter<br>Anna Anna (d. Hallister): Buffatter<br>Anna Anna (d. Hallister): Buffatter<br>Anna Anna (d. Hallister): Buffatter<br>Anna Anna (d. Hallister): Buffatter<br>Anna (d. Hallister): Buffatter<br>Anna (d                                                                                                    | Expensitions<br>(desc Owno<br>All Treef<br>Homp | General Lelips Assess Colle<br>disor Otors<br>Defaul<br>Defaul | Espensi Type<br>Bran Citina | Zhern Face Face Face Face Face Face Face Face | Attach the receipt for your<br>expense     Sclick Submit to complete<br>the expense sheet                                                                                                    |
|                                                                                                    | Russ 5 - 12 #2 ( )                              |                                                                |                             | L                                             |                                                                                                    |
| Hazar<br>Maran Semanta<br>Maran Para Para<br>International<br>Maran Para Para<br>International<br>Maran Para Para<br>International<br>International<br>Interna |                                                 |                                                                |                             |                                               | 6Main or<br>Main or                                                                                                    |
| Jeneral Information                                                                                                    |                                                 |                                                                |                             |                                               |                                                                                                    |
| Inners (poind)                                                                                                    |                                                 |                                                                |                             |                                               |                                                                                                    |
| Attachments                                                                                                    |                                                 |                                                                |                             |                                               |                                                                                                    |
| to Attachments Defined                                                                                                    |                                                 |                                                                |                             |                                               |                                                                                                    |

Les notes de frais couvrent les paiements que vous devez avancer à des fins professionnelles. Cela peut inclure des hôtels, des billets de transport, un déjeuner d'affaires, des kilomètres parcourus avec votre voiture, etc. Veuillez noter que ces dépenses n'incluent pas les déplacements habituels de votre domicile à votre lieu de travail. **Chaque dépense doit être discutée au préalable par votre supérieur hiérarchique, afin d'être approuvée.** 

Vous devez saisir le montant total de votre dépense, la justification et joindre votre (vos) reçu(s).

Pour les personnes travaillant sur le terrain et les employés basés à l'aéroport de ZRH : un montant fixe de CHF 150.- doit être demandé par ce biais.

Tarifs forfaitaires pour les trajets quotidiens depuis le lieu de travail Pour les Iqos Field Sales Expert :

- 0 59 minutes aller-retour : CHF 0.
- De 1 heure à moins de 2 heures aller-retour : CHF 35.00
- Plus de 2 heures aller-retour : CHF 50.00
- Plus de 4 heures aller-retour : à discuter avec PMI et Manpower

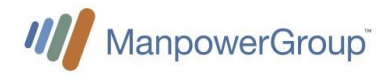

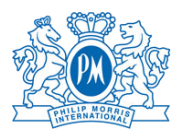

#### 4.1 Charte concernant les voyages et frais associés

 La charte concernant les voyages et dépenses associées pour la Suisse sont décrites dans le document de Philip Morris. Ce document peut être trouvé sur l<u>'intranet de Philip</u> <u>Morris</u> comme fichier PDF

### 5 Paiement du salaire

#### 5.1.1 Paiement

- Le salaire est généralement payé une fois par mois.
- Le 13<sup>ème</sup> salaire est versé à la fin de l'année ou à la fin de votre mission.
- Les indemnités vacances ne sont pas versées, mais mises en réserve pour couvrir vos jours d'absence de vacances.

#### 5.1.2 Salaire brut et salaire de base

Le salaire de base est le taux horaire sans compléments légaux (p.ex. : jours fériés, 13<sup>ème</sup> salaire). Le salaire brut est le salaire qui en résulte, y compris les compléments sur lesquels sont déduites les cotisations sociales du salarié. Les taux (%) dépendent de l'âge et du lieu de travail.

### 6 Demande de vacances

#### Demande de vacances

- 1. Pour demander de vacances, veuillez consulter votre superviseur pour approbation.
- 2. Vous devez inscrire 0 heure dans votre rapport d'heures et ajouter dans la case des commentaires « vacances » dans Fieldglass.
- 3. Lorsque vous planifiez vos vacances, vous pouvez demander à Manpower d'ouvrir 2 semaines maximum à l'avance votre rapport d'heures.

#### Droits de vacances et paiement

Selon la convention collective de travail des employés temporaires, vous avez droit à 20 jours de vacances par an (au prorata) et 25 jours (au prorata) si vous avez moins de 20 ou plus de 50 ans.

Ce montant est inclus dans votre salaire horaire brut (8,33 % ou 10,60 %), et est indiqué sur votre décompte de salaire, cependant ce montant n'est pas directement versé. Le montant est mis de côté dans une réserve à votre nom. Pendant vos vacances, l'équivalent des heures que vous prenez en vacances est alors payé avec cette cagnotte.

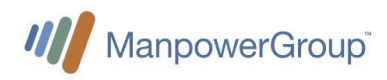

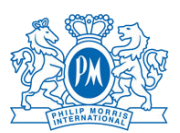

### 7 Déclaration d'une maladie ou d'un accident

#### En cas d'absence maladie

- En cas de maladie, vous devez en informer immédiatement votre supérieur hiérarchique et votre contact Manpower
- Si votre absence dure plus de deux jours, vous devez envoyer votre certificat médical à l'équipe coreadmin <u>coreadmin@manpower.ch</u> et en copie pm.lausanne@manpower.ch ou pm.neuchatel@manpower.ch
- Manpower annoncera votre absence maladie à l'assurance perte de gain et vous versera les indemnités correspondantes avec votre prochain décompte de salaire.
- L'assurance perte de gain couvre les jours de maladie à partir du 3<sup>ème</sup> jour jusqu'au 30eme jours.
- En cas d'incapacité de travail supérieure à 30 jours, le dossier est transmis à l'assurance pour expertise.
- Veuillez noter que l'assurance perte de gain couvre 80 % du salaire.
- Vous devez remplir 0 heure dans votre rapport d'heures et ajouter dans la case des commentaires « maladie » dans Fieldglass.

#### En cas d'accident

- Vous êtes couvert pour les accidents professionnels et non professionnels. En cas d'accident, vous devez en informer au plus vite votre supérieur hiérarchique et votre interlocuteur Manpower.
- Envoyez votre certificat médical vous devez envoyer votre certificat médical à l'équipe coreadmin coreadmin@manpower.ch et en copie pm.lausanne@manpower.ch ou pm.neuchatel@manpower.ch
- Manpower informera la SUVA et l'assurance perte de gain.
- Même si vous avez eu un accident sans jours d'absence, veuillez remplir le formulaire Manpower, car vous êtes également couvert pour les frais médicaux tels que médecin et pharmacie.
- Si vous n'avez pas de certificat médical (médecin / hôpital) de votre accident, la SUVA n'acceptera pas votre déclaration.
- Vous devez remplir 0 heure dans votre rapport d'heures et ajouter dans la case des commentaires « accident » dans Fieldglass.

### 8 Demande d'absences spéciales

#### Absences rémunérées

- Droits d'absence :
  - Le mariage de l'employé : 3 jours
  - Décès d'un membre de la famille vivant dans le même ménage : 3 jours
  - Décès des frères ou sœurs, des parents, des grands-parents ou des beaux-parents : 1 jour
  - Congé paternité : 10 jours pour un taux d'occupation à 100% (à prendre dans les 6 mois suivant la naissance, en une ou plusieurs fois)
  - Mariage d'un enfant : 1 jour
  - Délocalisation de son propre ménage : 1 jour
  - Inspection militaire : <sup>1</sup>/<sub>2</sub> jour
  - Prise en charge de l'enfant malade par cas de maladie : jusqu'à 3 jours
- Les absences payées doivent être annoncées à votre supérieur hiérarchique et à Manpower dès que possible, de plus elles doivent être déclarées à Manpower au plus tard 4 semaines après l'événement pour être payées.
- Vous devez indiquer en commentaire la raison de votre absence dans Fieldglass et ajouter 0 à votre rapport de travail et envoyer un e-mail à <u>coreadmin@manpower.ch</u>

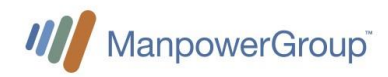

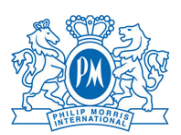

et fournir les documents demandés.

### 9 Temptraining

En tant que salarié sous contrat, vos heures de travail cumulées vous permettent de bénéficier d'un crédit pour une formation de votre choix.

Un minimum de 88 heures de travail doit être effectué pour accéder à l'offre.

Vous trouverez toutes les informations ci-dessous : https://tpw.mpg-pm.ch/wp-content/uploads/2023/08/Temptraining-ENG.pdf

Vous pouvez vous rendre sur le site de temptraining pour soumettre votre demande : <u>https://www.tempservice.ch/de/temptraining/index.php</u>

Manpower reste à votre disposition pour vous fournir les documents demandés.

### 10 Caisse de pension

#### Caisse de pension Manpower

Manpower dispose de son propre fonds de pension, octroyant des avantages pour les collaborateurs temporaires :

- Fondation propre à Manpower permettant un service personnalisé et une remontée d'information rapide
- Degré de couverture élevé, 113% à fin 2023
- Taux de rémunération de 6.0 % offert en 2023 (minimum légal 1.0%) ; 5.0% en 2022
- Taux de rémunération garanti en 2024 de 1.25 %, y compris en cas de sortie (minimum légal toujours 1.25%)
- Taux de rémunération moyen depuis l'existence de la caisse de pension (1996) de 5.5%; performance fortement au-delà de la norme suisse
- Cotisation risque et frais de gestion à 1% paritaire. La plus avantageuse du marché
- Depuis 2012 règles uniformisées dans le cadre de la CCT du travail temporaire.

#### Procédure d'affiliation et de sortie de la caisse de pension

- Les collaborateurs temporaires sont affiliés dès la première cotisation LPP (vérifiable sur le décompte de salaire). Nous envoyons les mémentos, accompagnés de nos coordonnées bancaires, le mois suivant la première cotisation LPP à tous les nouveaux affiliés.
- Les apports de libre passage sont confirmés 2-3 jours ouvrés suivant la réception des avis de crédit. Les affiliés reçoivent les confirmations d'apport accompagnés d'un extrait de compte par voie postale. Nous n'informons pas les filiales de ces apports.
- Quant aux questionnaires de sortie, ces derniers sont également envoyés automatiquement 1 mois suivant la dernière cotisation LPP.

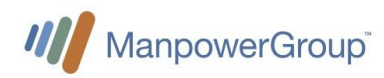

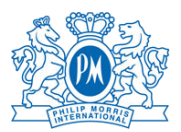

#### Manpower fond de pension – Cotisations

Chaque assuré cotise un montant égal à son **salaire assuré mensuel, multiplié par** le taux de **cotisation** ci-après, déterminé en fonction de son âge.

| Age *           | rate as % of the<br>insured salary | of which<br>savings |
|-----------------|------------------------------------|---------------------|
| 18 - 24         | 1.0 %                              | 0.0 %               |
| 25 - 34         | 4.5 %                              | 3.5 %               |
| 35 - 44         | 6.0 %                              | 5.0 %               |
| 45 - 54         | 8.5 %                              | 7.5 %               |
| 55 - retirement | 10.0 %                             | 9.0 %               |

\* Age = calendar year minus birth year

#### Contact :

L'équipe de la caisse de pension Manpower est atteignable par :

- Téléphone 058 307 22 33 (08h00 12h15)
- Email <a href="mailto:lpp@manpower.ch">lpp@manpower.ch</a>
- Manpower Pension Fund Case Postale 1472 1211 Genève 1

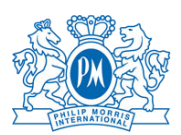

### 11 Fin de mission

#### 10.1 Période de préavis

Conformément à la convention collective suisse des travailleurs temporaires, les délais de résiliation sont :

- 2 jours ouvrables durant les 3 premiers mois d'une mission ininterrompue ;
- 7 jours entre le 4<sup>ème</sup> et le 6<sup>ème</sup> mois d'une mission ininterrompue ;
- 1 mois pour la même date du mois suivant, dès le 7<sup>ème</sup> mois d'une mission ininterrompue.

Si vous souhaitez démissionner, veuillez-nous le confirmer par e-mail ou par courrier.

Dans le cas où PMI devrait vous offrir un poste permanent, ces délais de préavis devront également être respectés.

#### 10.2 Processus de sortie

Votre équipe ManpowerGroup prendra contact avec vous afin de réaliser un entretien de sortie; lors de cet échange, nous vous expliquerons toutes les démarches administratives et nous vous demanderons également votre avis sur votre mission.

#### Si vous travaillez dans un bureau :

- Remettez l'équipement informatique (ordinateur, téléphone ou autre) à InteracT lors de votre dernier jour.
- Demandez à recevoir le solde encore disponible sur votre Smartcard (auprès du service center )
- Laissez votre Smartcard à la réception en sortant
- Assurez-vous d'avoir saisi toutes les heures dans Fieldglass, afin que nous puissions également réaliser votre dernier décompte de salaire.

#### Si vous travaillez en Production (Neuchâtel):

- Rendez votre matériel à votre superviseur à la fin de votre dernier jour de travail
- Videz entièrement votre casier : reprenez toutes vos affaires personnelles
- Vous pouvez garder les chaussures de sécurité si vous le souhaitez
- Mettez tous vos vêtements de travail dans le chariot de linge sale
- Remettez votre clé de casier au poste de sécurité principal en partant
- Laissez votre Smartcard à la réception en sortant
- Assurez-vous d'avoir saisi toutes les heures dans Fieldglass, afin que nous puissions également traiter votre dernière fiche de paie.

#### Si vous travaillez en laboratoire sur le site de la Production (Neuchâtel) :

- Videz entièrement votre casier : reprenez toutes vos affaires personnelles
- Vous pouvez garder les chaussures de sécurité si vous le souhaitez
- Mettez toutes vos blouses dans le chariot de linge sale
- Remettez votre clé de casier au poste de sécurité principal en partant
- Laissez votre Smartcard à la réception en sortant
- Assurez-vous d'avoir saisi toutes les heures dans Fieldglass, afin que nous puissions également traiter votre dernière fiche de paie.

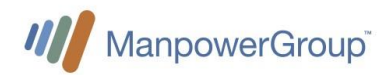

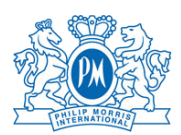

#### Si vous travaillez en laboratoire sur le site du Cube (Neuchâtel) :

- Videz entièrement votre casier
- Mettez toutes vos blouses dans le chariot de linge sale
- Remettez votre clé de casier au poste de sécurité principal en partant
- Laissez votre Smartcard à la réception en sortant
- Assurez-vous d'avoir saisi toutes les heures dans Fieldglass, afin que nous puissions également traiter votre dernière fiche de paie.

#### 10.3 Fermeture de votre compte

Après votre dernier jour de travail, vous recevrez de Manpower :

- Le paiement de vos derniers rapports d'heures.
   (n'oubliez pas de saisir toutes les heures restantes jusqu'à votre dernier jour dans Fieldglass )
- Tout montant reste en réserve pour vos vacances et/ou 13<sup>ème</sup> salaire
- L ' « Attestation Employeur » pour la caisse de chômage (si vous en avez besoin)
- Votre certificat de travail qui vous parviendra par email dans les jours suivants.